学会HPの会員ページから会員サイトにアクセスして「①会員プロフィールの確認,変更」, 「②パスワードの変更」,「③学会誌の閲覧」が行えます。

注記:今回のシステムの切り替えに際して,会費納入については別途書面でお知らせ致します。 その通知発送に合わせて会員ページからの会費支払いが有効になります。

| 会員ポータル画面                                                                                                    | 日本語<br>設定<br>プロフィール<br>パスワード変更<br>ご意見・問題の報告<br>ログアウト |                                                                                                    | HAR V                         |
|----------------------------------------------------------------------------------------------------|------------------------------------------------------|----------------------------------------------------------------------------------------------------|-------------------------------|
| Арнива.         состанование           В самисае         состанование           Состанование         состанование | 2020-05-25<br>2020-04-30<br>王-2 唐 2                  | <ul> <li>③学会誌の閲覧</li> </ul>                                                                                                    |                               |
|                                                                                                    |                                                      |                                                                                                    | Exa V                         |
|                                                                                                    |                                                      | COD中     COD中     COD     COD中     COD     COD |                               |
|                                                                                                    |                                                      |                                                                                                    | > HREES<br>> HREES<br>> HREES |
| ①会員プロフィール                                                                                                    | の確認,変更                                               |                                                                                                    |                               |

- 1. 左側メニュー「登録内容の確認」をクリック(「マイページ」で変更いただいても、法人情報、 担当者情報は変更されません。必ず「登録内容の確認」から手続きしてください。
- 2. 「条件を指定・変更する」ボタンをクリック

| 地址工学会 招告者                                                             | # 8 8                                                                                                    |                                                                                 | 日本語 🗸 🔅        |
|-----------------------------------------------------------------------|----------------------------------------------------------------------------------------------------|---------------------------------------------------------------------------------|----------------|
| <sup>20</sup> <sup>244社提法人</sup><br>地盤工学会<br>Appendix Subschool Solar |                                                                                                    |                                                                                 |                |
| TOP 4000519                                                           | 地位工学会就                                                                                                    |                                                                                 |                |
| 会員専用                                                                  | 登録内容の確認                                                                                                    |                                                                                 |                |
| 1 74×->                                                               | > HOME > 登録内容の確認                                                                                                    |                                                                                 |                |
| 重要内容の確認                                                               | ><br>登録情報の確認・変更                                                                                                    |                                                                                 |                |
|                                                                       | 全球電料が変更となった場合は、随時変更をお覧い<br>1. (品件を指定・変更する)をクリック<br>2. (品件が高大)を描えてきな法人)にディンクク<br>3. (品件指定を設定)をクリック<br>4. リストに展示される買いる・部件ををクリック<br>5. 世紀作為の確認ができます。<br>6. 変更の場合は、ページも上にある「法人管理者」 | 設します。以下の手順にて、全部運動の確認ができます。<br>いれる<br>。<br> 用ページ」をクリックすると表現が可能です。                |                |
|                                                                       | ※「マイページ」やページ上部の【〇〇〇〇 担当<br>マイページ上での変更はデータに反映されませんの                                                                                                    | 者] に表示されるプロフィールは、登録メールアドレスの表示のみとなります。<br>/で、こちらでの登録は避け、当ページ(登録内容の確認)から変更のご登録をおり | 聞い致します。        |
|                                                                       | 選択中の条件:                                                                                                    | 条件を指定・変更する クリア                                                                  |                |
|                                                                       |                                                                                                    |                                                                                 | 【八字ル表示切音】      |
|                                                                       | 表示件数 20 ~                                                                                                    | 1 件~ 20 件 (計 904 件 )                                                            | 2 3 4 > Last > |
|                                                                       | The second second second second second second second second second second second second second second second se                                                                |                                                                                 |                |

※在会の特別会員一覧が表示されます。会員情報詳細は閲覧できません。

- 3.「自分が法人管理者である法人」にチェックをいれる
- 4.「条件指定を設定」ボタンをクリック

|                                                          | https://jiban.smartcore.jp/M10/view_search/table - Google Chrome | × |      |   |  |
|----------------------------------------------------------|------------------------------------------------------------------|---|------|---|--|
| ▲ 地盤工学会 担当者                                              | ijban.smartcore.jp/M10/view_search/table                         | Q | 5語 • | • |  |
| 《 <sup>公益社团法人</sup><br>地盤工学结<br>Appener Constitution For | 条件を指定・変更する                                                       | * |      |   |  |
| TOP 8305                                                 | 条件描定を決定 クリア                                                      |   |      |   |  |
| 会員専用                                                     |                                                                  |   |      |   |  |
| 1 71%-5                                                  | 所属法人検索                                                           |   |      |   |  |
| . 218 <b>9808</b> 2                                      | ■目分が多人地営者である思人<br>●日かび支払信号者であり返入                                 |   |      |   |  |
|                                                          | 条件描定を決定 クリア                                                      |   |      |   |  |
|                                                          | 帰じる                                                              |   |      |   |  |
|                                                          |                                                                  |   |      |   |  |
|                                                          |                                                                  |   |      |   |  |
|                                                          |                                                                  |   |      |   |  |

5. リストに表示される貴社名・団体名をクリック

| ************************************ | # 8 🔒                                                                                                    |                                                                                                    | 日本語 🗸 🔅                          |
|--------------------------------------|----------------------------------------------------------------------------------------------------|----------------------------------------------------------------------------------------------------|----------------------------------|
|                                      | 4                                                                                                    |                                                                                                    |                                  |
| TOP 8300                             | 19 地震工学会誌                                                                                                    |                                                                                                    |                                  |
| 会員専用                                 | 登録内容の確認                                                                                                    |                                                                                                    |                                  |
| 皇 マイベージ                              | > HOME > 登録内容の確認                                                                                                    |                                                                                                    |                                  |
| 量量内容の確認                              | )<br>登録情報の確認・変                                                                                                    | ₽.                                                                                                    |                                  |
|                                      | 登録書稿が変更となった場合は、隠<br>1. 「発作を推定」で要する」をひ<br>2. 「自分がら人間障害であるエ人<br>3. 「保作権を起た」をクリック<br>4. リストに表示される責任各・日<br>5. 登録内容の確認ができます。<br>6. 変更の場合は、ページロトに急<br>※「マイページ」やページ上がの」<br>マイページングの変更が多ークに広 | 供要要をおいまします。以下の手持にて、登録機能の確認ができます。<br>リック<br>体ををクリック<br>は「正人型登録機構ページ」をクリックである正義更可能です。<br>COCOD 物意響」に数字されのプロアイールスを登みールスアドレスター | 2度市のみとなります。<br>から変異のご登録をと築い欲します。 |
|                                      | 選択中の条件:[自分が法人無理者で                                                                                                    | ある法人]<br>条件を指定・変更する クリア                                                                                                    |                                  |
|                                      |                                                                                                    |                                                                                                    | 【7(未ル表示切册】                       |
|                                      | 表示件数 20 -                                                                                                    |                                                                                                    | 1件~1件(計1件)                       |
|                                      | 会員費号                                                                                                    | 型録名 x                                                                                                    |                                  |
|                                      | 9999999                                                                                                    | (公社) 約發丁学会                                                                                                    |                                  |

6. 登録内容の確認ができます。 7. 変更の場合は、ページ右上にある「法人管理者用ページ」をクリックすると 変更が可能です。「法人情報更新」タブの、「基本」、「連絡先」タブで 変更可能です。 なお、「法人管理者用ページ」には、ご利用いただけない画面が表示される

ことがあります。ご了承ください。

| 地址工学会 经当者             | * 6  |                                           |                         |           |
|-----------------------|------|-------------------------------------------|-------------------------|-----------|
|                       | Ater |                                           |                         |           |
| TOP 83181             | 9 BB | 17分誌                                      |                         |           |
| <b>会員専用</b><br>ミマイベージ | Э. н | <mark>法人情報詳細[(公</mark><br>DME > 空語内容の確認 > | 社)地盤工学会]<br>(法人) 地路工学会] | 法人管理者用ページ |
| 登録内容の確認               | >    |                                           |                         |           |
|                       |      | 基本 違裕先                                    | その他 会裁                  | 肝潤会員リスト   |
|                       |      | @## g                                     |                         |           |
|                       |      | ATLA                                      |                         |           |
|                       |      | 会員費号                                      | 9999999                 |           |